# 印花稅.憑證繳納網路申請帳號流程:

- 1. 至地方稅網路申報作業網站: https//net.tax.nat.gov.tw
- 2. 頁面右方常用服務點選(印花稅帳號申請)
- 請於頁面申請類別-點選印花稅憑證繳納(申請開立憑證繳款書)
   紅色★部分為必須輸入資料欄位,並輸入驗證碼,按確定申請
- 4. 再至申請人輸入之電子信箱開啟網路申報郵件完成認證並將認 證後之網路申報申請書列印,蓋妥申請人印章(公司請蓋大、小 章,如為代理人案件亦須蓋章並附代理人身分證影本),七日 內將紙本之申請書寄予本局,否則將予註銷申報。
- 5. 俟本局收到申請人網路申報申請書後,將發出電子郵件,請申請人至原留之電子信箱,開啟郵件,本局會核發一組密碼,請 妥為牢記。
- 6. 申請人公司統一編號即是帳號,電子郵件核發出之密碼,才可 進入網路申報。

\*自112年10月1日起實施印花稅網路申報精措施,納稅義務人本人使 用自然人憑證等電子憑證報繳印花稅得免申請帳號。

\*申請網路帳號可跨區全國適用。

※以上申請如有任何問題請電洽本局印花稅 2224371 分機 129 侯小姐

## 印花稅憑證繳納網路申報操作流程:

- 1. 至地方稅網路申報作業網站: https//net.tax.nat.gov.tw
- 2. 點選娛樂印花申報業者
- 點選自然人/工商憑證/帳號方式登入(網路帳號可跨區全國適用)
- 申報時點選左上方印花稅-「印花稅大額憑證總繳申請與查詢」、
   再按右上方「新增」
- 請於頁面各欄位輸入資料,有紅色★欄位為必填,憑證金額及 應納稅額填妥後(確認稅額無誤),再按(存檔)。
- 6. 按(回上一頁),查看(申報狀態)會顯示(申報資料已存檔待傳送),確認資料及應納稅額無誤,於(編輯)前之小框框打勾,再按(確認送出),於(查看)前之小框框打勾,按(繳款書列印)對話框會顯示輸入密碼時,可選不輸入密碼→同意,即可列印繳款書。
- 7. 繳款書請於繳納期限前至金融機構繳納(郵局不代收)或便利超 商(稅額3萬元以下)繳納,繳納後將證明聯黏貼於應納印花稅 之憑證上,以代替印花稅票。

※以上申報如有任何問題請電洽本局印花稅 2224371 分機 129 侯小姐

## 印花稅彙總繳納網路申請帳號流程:

- 1. 至地方稅網路申報作業網站: https//net.tax.nat.gov.tw
- 2. 頁面右方常用服務點選(印花稅帳號申請)
- 請於頁面申請類別--點選印花稅彙總繳納(每單月彙總申報) 有紅色★部分為必須輸入資料欄位,並輸入驗證碼,按確定 申請。
- 再至申請人輸入之電子信箱開啟本局所寄發之網路申報郵件完 成認證並將認證後之網路申報申請書列印,蓋妥申請人印章, 七日內將紙本之申請書寄予本局,否則將予註銷申報。
- 5. 俟本局收到申請人網路申報申請書後,將發出電子郵件,請申請人至原留之電子信箱開啟郵件,本局會核發一組密碼,請妥為牢記。
- 6. 申請人公司統一編號即是帳號,電子郵件核發出之密碼,才可 進入網路申報。

※以上申請如有任何問題請電洽本局印花稅 2224371 分機 129 侯小姐

## 印花稅彙總繳納網路申報操作流程:

- 1. 至地方稅網路申報作業網站: https//net.tax.nat.gov.tw
- 2. 點選娛樂印花申報業者
- 3. 登打**統一編號**及**密碼**點選(登入)
- 進入申報作業,請選擇左上方「印花稅」-彙總繳納申報
   按「編輯」
- 點選<u>憑證名稱</u>,登打<u>憑證金額及憑證件數(確認稅額無誤)</u>, 有紅色★欄位為必填,再按(新增)。
- 7. 按(回上一頁),查看(申報狀態)會顯示(申報資料已存檔待傳送),確認資料及應納稅額無誤,於(編輯)前之小框框打勾, 再按(確認送出),於(編輯)前之小框框打勾,按(申報表列 印)再按(繳款書列印)對話框會顯示輸入密碼時,可選不輸入 密碼,即可列印繳款書。
- 8. 繳款書請於繳納期限前至金融機構繳納(郵局不代收)或便利 超商(稅額3萬元以下)繳納,繳納後將證明聯黏貼於有網路 收件章申報表背面,並自行留存。

\*如逾期繳納超商不收,須至金融機構繳納並加收滯納金,請留意。
\*為降低資安風險,系統每90日要求更換密碼,以維護帳號安全。

※以上申報如有任何問題請電洽本局印花稅 2224371 分機 129 侯小姐